## Set a Class to Display on Your Dashboard

If you do not see a course on your dashboard that should be there, here's how to get it back on the dashboard.

## Helpful Tips:

- Past courses cannot be set on the dashboard.
- Open courses are the <u>only ones</u> you can pin to your dashboard.

## Steps:

- 1. Click on the "**Courses**" tab, found on the far left hand side of the page.
- 2. Select "All Courses"
- 3. Locate the open course you'd like to add to your dashboard.
- 4. Click the **star** next to the course title.
- Go to your dashboard to make sure the change saved. If it did not, please follow the steps one more time.

## If you need more help:

You can **call the DE Office** if you cannot find a class that you should have access to.

(661) 763-7894

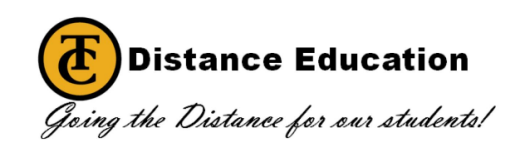

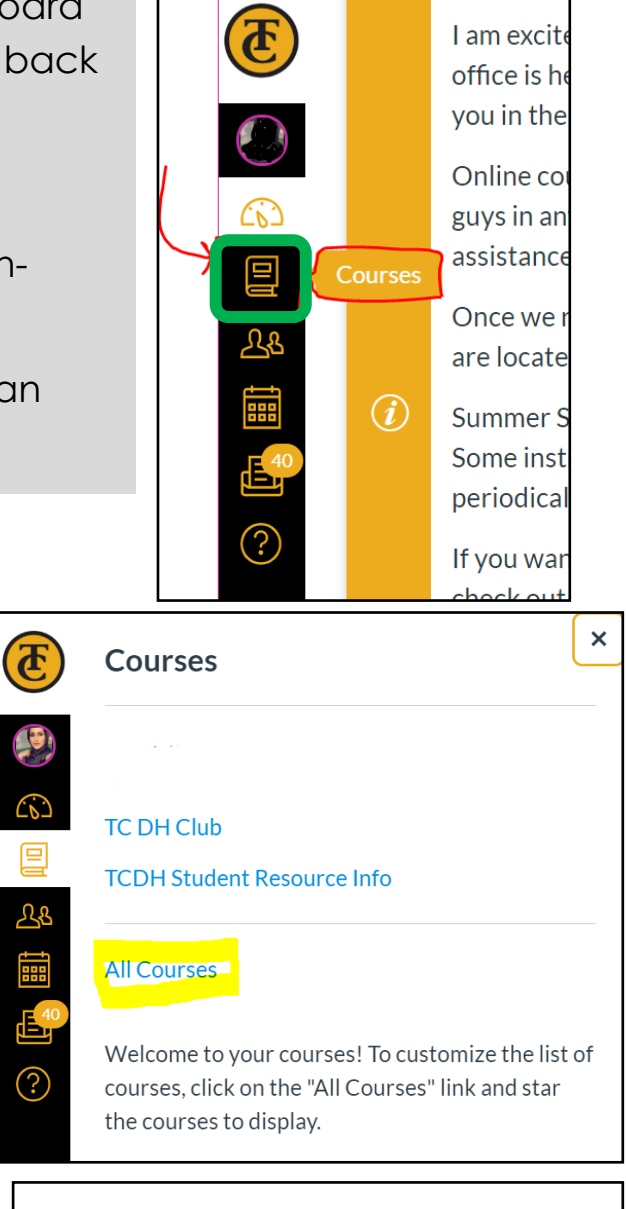

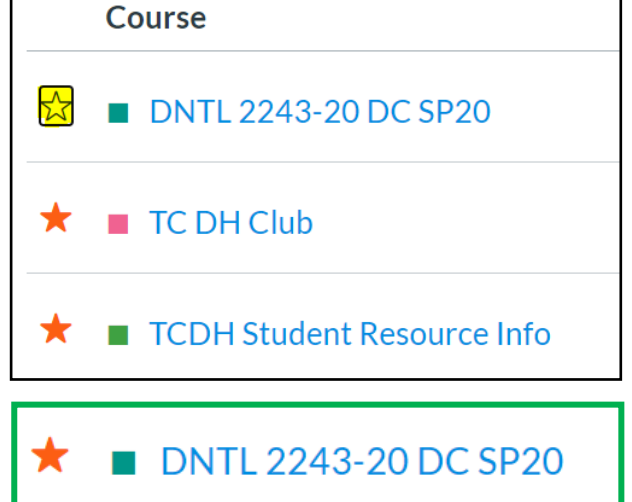